# ลำดับหน้าจอการทำรายการ ผูกบัญชีอัตโนมัติ ผ่านทางเครื่อง ATM

เริ่มทำรายการหลังจากกดรหัส และเลือกภาษาแล้ว (สำหรับบางบัตรที่สามารถเลือกได้) หน้าจอที่ปรากฏคือ

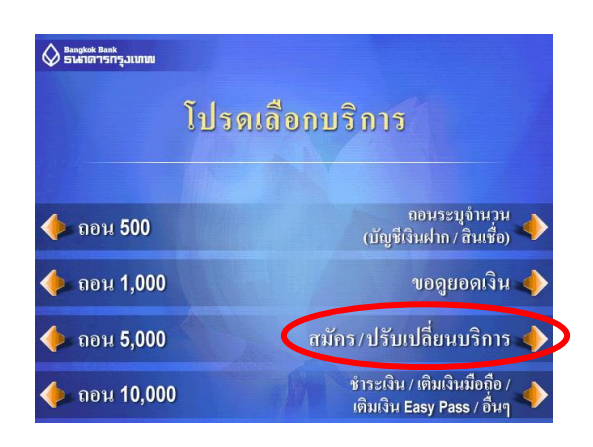

## เลือก "สมัครบริการ" หลังจากกดรหัสและเลือกภาษาแล้ว Select "APPLY FOR SERVICE"

#### เลือก "บริการหักบัญชีอัตโนมัติ"

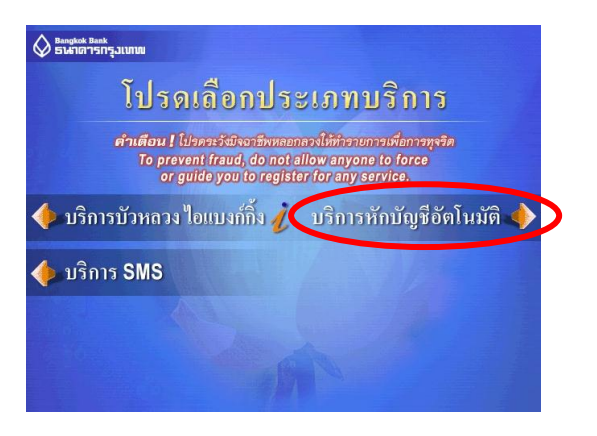

## หน้าจอแสดงเงื่อนไขการใช้บริการ ให้ลูกค้ายอมรับ

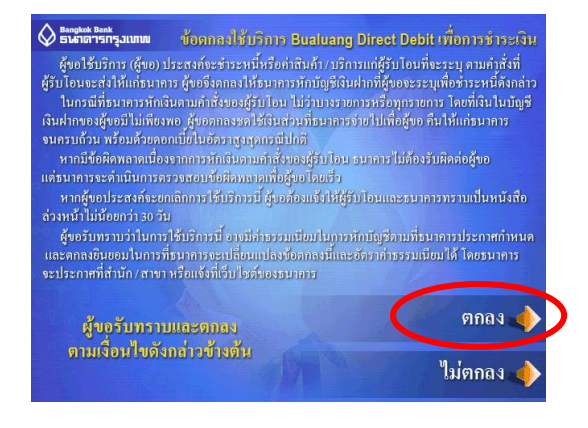

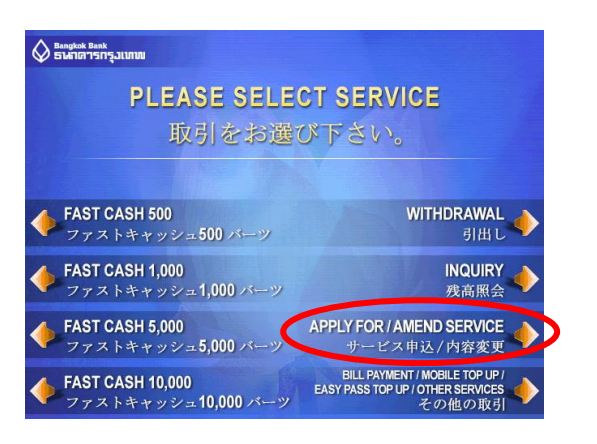

#### Select "DIRECT DEBIT AUTHORITY"

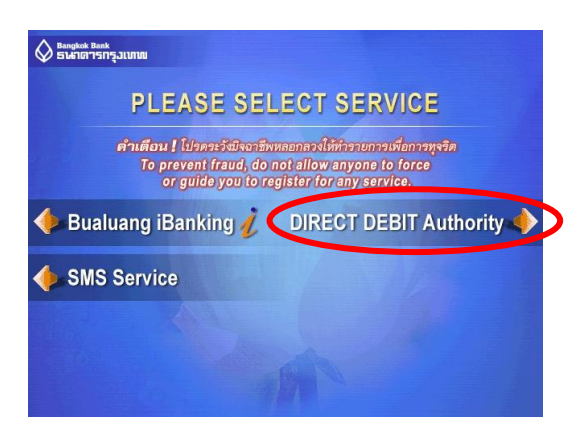

#### Term and condition screen

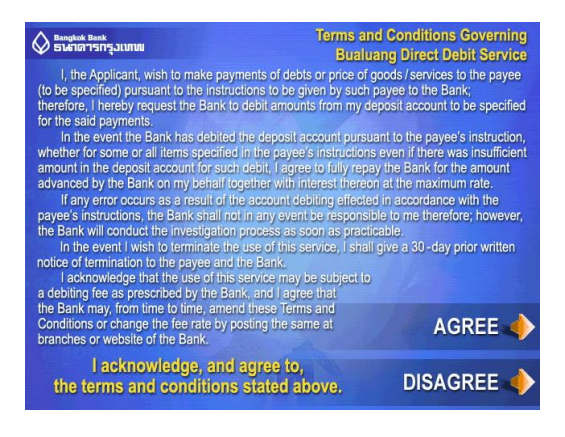

#### 4. เลือกประเภทบัญชี

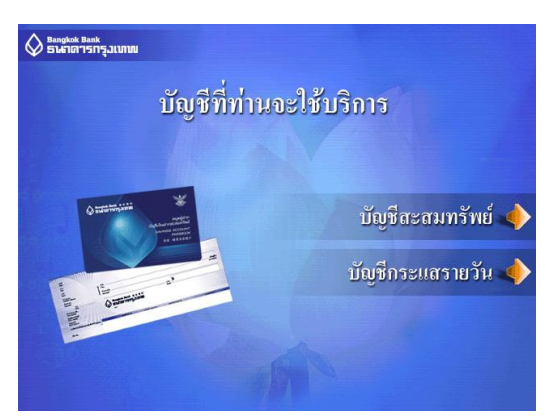

#### 5. กดเลือกรายการ "สมัครด้วยรหัสบริษัท"

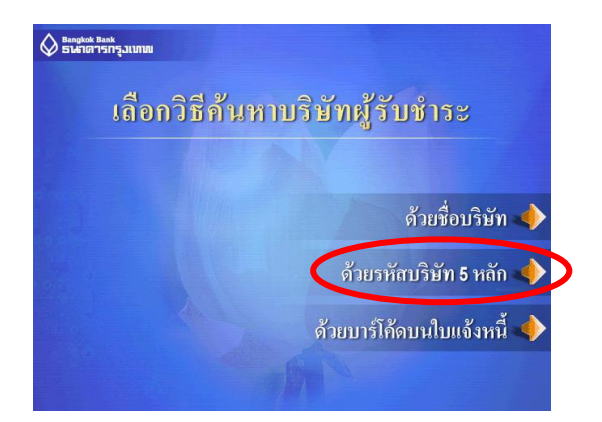

#### 6. ระบุ "รหัสบริษัท (5หลัก)"

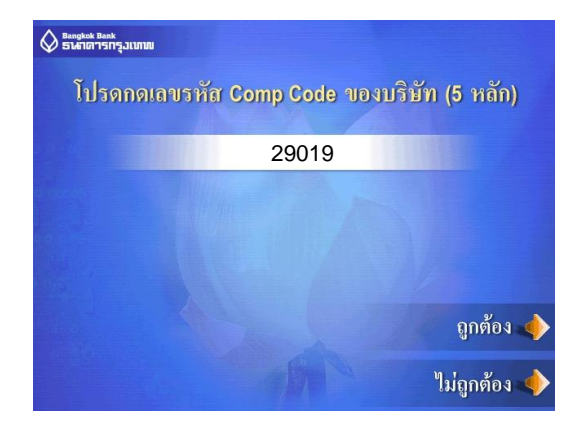

#### Select "Account type"

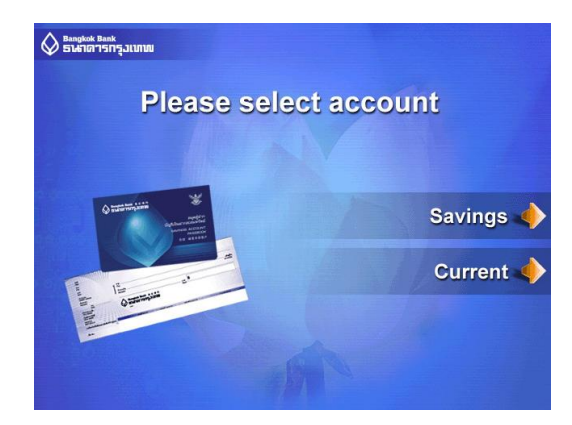

#### Select "SEARCH BY COMPANY CODE"

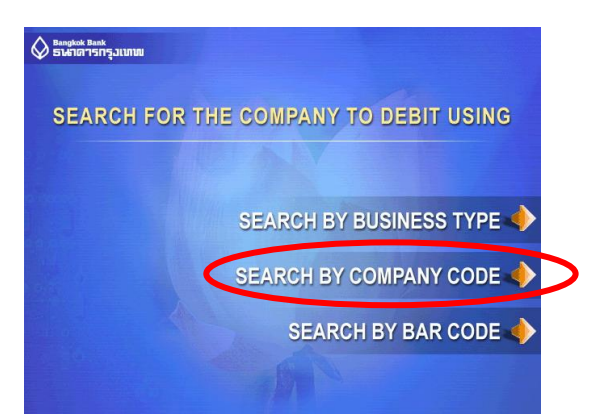

#### Enter "COMPANY CODE"

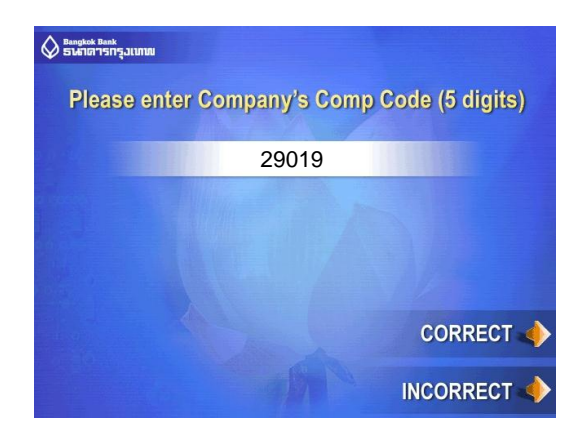

#### หน้าจอให้ระบุ Reference No.1 (เลขที่อ้างอิง 1)

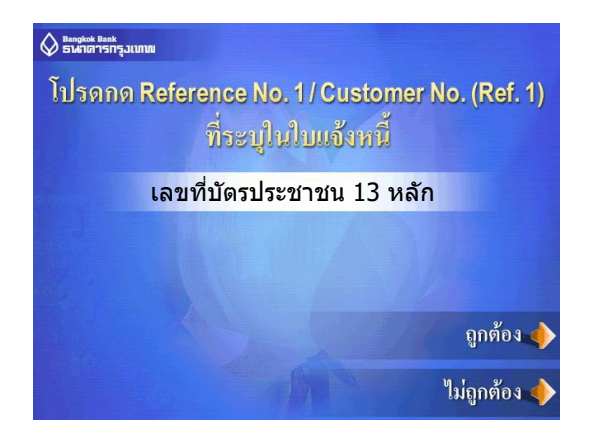

#### หน้าจอให้ระบุ Reference No.2 (เลขที่อ้างอิง 2)

# ♦ ธิบนับสารีารถูงแบบแลง โปรดกด Reference No. 2 (Ref. 2) ที่ระบูในใบแอ้งหนี้ ไม่ต้องระบุ ดูกต้อง ไม่ถูกต้อง ไม่ถูกต้อง

#### Enter Reference No.1

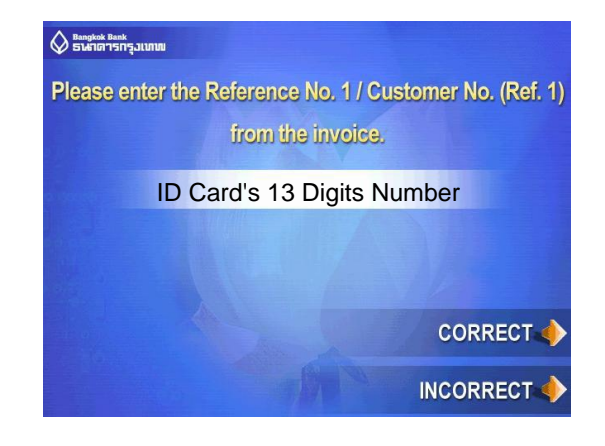

#### Enter Reference No.2

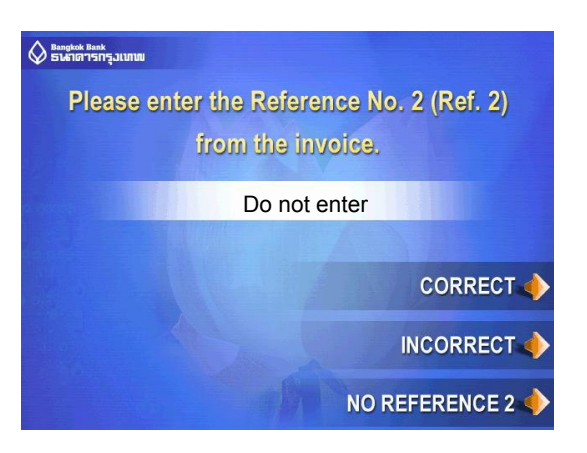

#### 9. เมื่อทำรายการเรียบร้อยแล้ว

หน้าจอจะสรุปการทำรายการเพื่อให้ลูกค้ายืนยัน/ยกเลิก

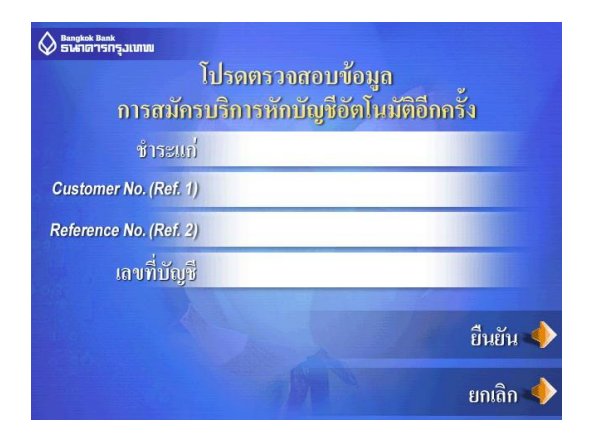

#### Confirm registration

| Bangkok Bank<br>ธาษาการกรุ่มเทพ |                   |
|---------------------------------|-------------------|
| PLEASE V                        | ERIFY INFORMATION |
| Pay to                          |                   |
| Customer No. (Ref. 1)           |                   |
| Reference No. (Ref. 2)          |                   |
| Account Number                  |                   |
|                                 | CONFIRM           |
|                                 | CANCEL            |

 หลังจากลูกค้าทำรายการสมบูรณ์แล้ว หน้าจอที่ปรากฏคือ หน้าจอที่ถามว่าท่านจะ ใช้บริการอื่นอีกหรือไม่

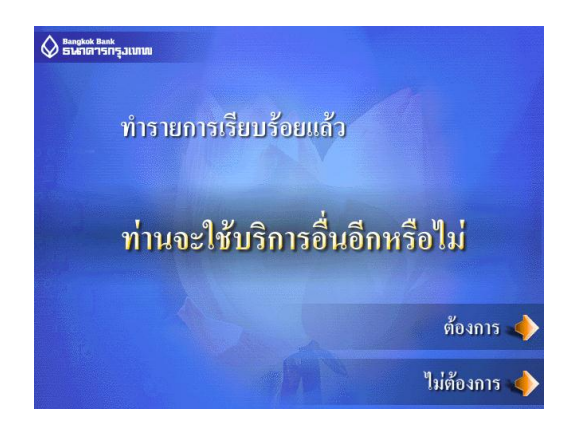

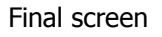

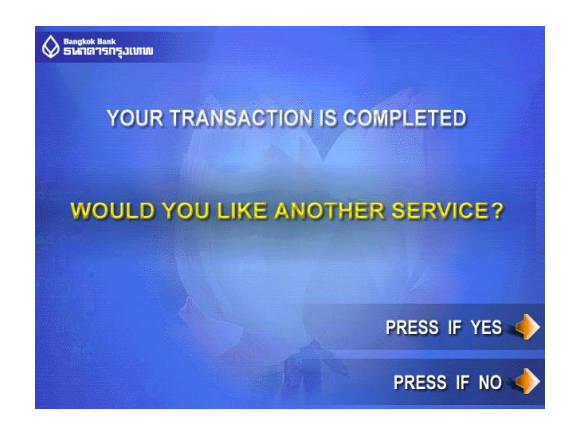

Screen แจ้งเตือน ที่เกิดหลังจากขั้นตอนที่ 10

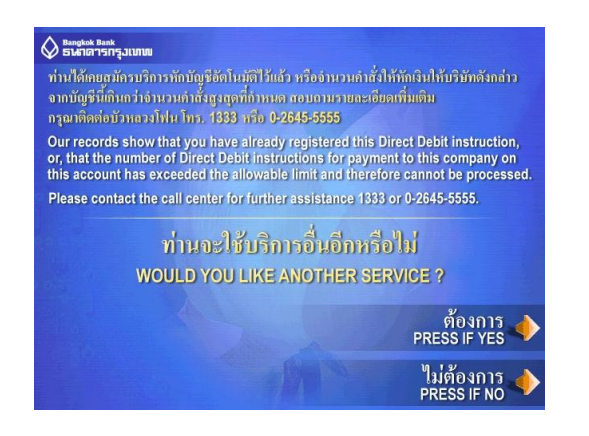

เกิดขึ้นเมื่อผูกรหัสประจำตัวลูกค้ากับเลขที่บัญช<u>ีเกินเงื่อนไข</u>ที่บริษัทตกลงไว้กับทางธนาคารแล้ว จะไม่สามารถเพิ่ม การผูกรหัสกับบัญชีได้อีก หรือ เมื่อมีการผูกรหัสประจำตัวลูกค้ากับบัญชีที่เคยผูกไว้แล้วซ้ำอีกครั้งหนึ่ง